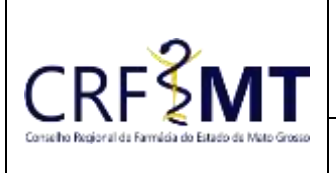

# PROCEDIMENTO OPERACIONAL PADRÃO ATUALIZAÇÃO DE ENDEREÇO E CONTATOS

#### **CRFMT EM CASA**

Data Efetivação

04/03/2022

Setor CRF-MT/COTI

Folha 1

# OBJETIVO

Com o intuito de contribuir para que os profissionais farmacêuticos mantenham seus dados de contato atualizados, o CRF-MT disponibiliza a ferramenta do CRF-MT EM CASA, para essa finalidade.

### PROCEDIMENTOS

### ✤ <u>1º Passo</u>

Acesso o portal de serviços online, no endereço abaixo: http://crfemcasa.crf-mt.cisantec.com.br/crf-em-casa/login.jsf

Coloque suas credenciais:

- Se for profissional, selecione o tipo de acesso **"Pessoa Física"**, e coloque as credenciais cadastradas anteriormente, caso não tenha o acesso <u>clique aqui</u> e siga o manual para primeiro acesso a plataforma.
- Se for estabelecimento farmacêutico, selecione o tipo de acesso "Pessoa Jurídica", e coloque as credenciais cadastradas anteriormente do responsável legal/proprietário, caso não tenha o acesso <u>clique</u> <u>aqui</u> e siga o manual para primeiro acesso a plataforma.

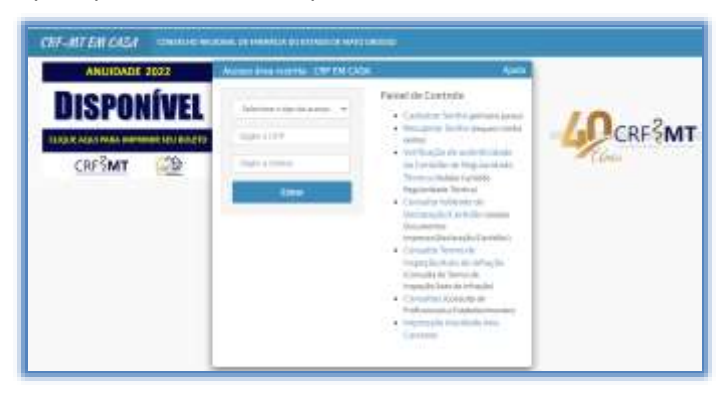

#### ✤ <u>2º Passo</u>

Após o acesso ao portal, temos dois caminhos para acessar o serviço de atualização de endereço e contatos:

1) Do lado esquerdo da página, clique na aba "Serviços" que irá descer as opções, e depois clique em "RECADASTRAMENTO (ATUALIZ. ENDEREÇO/CONTATOS)"

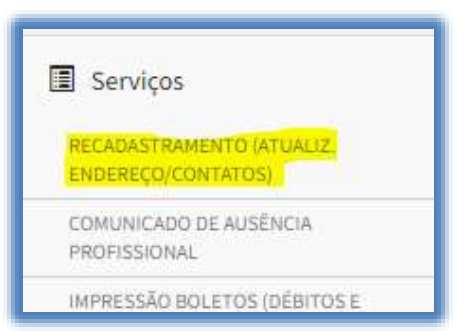

2) Na tela inicial existe um atalho, que dá acesso ao serviço de atualização de endereço e contatos.

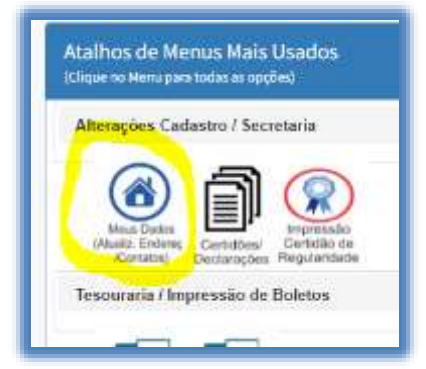

| Rev nº                             | Data Rev. | Motivo da Revisão |     |
|------------------------------------|-----------|-------------------|-----|
| Elaborado Por: Alex Alves da Silva |           | Aprovado Por:     | Em: |

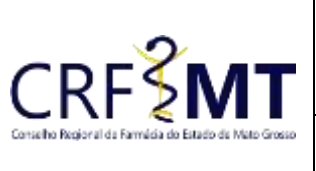

# PROCEDIMENTO OPERACIONAL PADRÃO ATUALIZAÇÃO DE ENDEREÇO E CONTATOS

# **CRFMT EM CASA**

| itado de Mato Grosso | Setor       | Data Efetivação | Folha |
|----------------------|-------------|-----------------|-------|
|                      | CRF-MT/COTI | 04/03/2022      | 2     |

#### ✤ <u>3º Passo</u>

Irá aparecer a tela conforme abaixo,

|                                                                                                    |              |            | E                                                                               | inderecto/ C                        | ontato Atual          |                    |                                                |               |           |
|----------------------------------------------------------------------------------------------------|--------------|------------|---------------------------------------------------------------------------------|-------------------------------------|-----------------------|--------------------|------------------------------------------------|---------------|-----------|
| Nome:<br>Logradouno: RUA THEZE<br>Bairro: JARDW<br>Celular Pesnoal: 505<br>Fone 4:<br>Data Nascimento: 301 | - TESTE      |            | Inscrição: 5<br>Número: 11<br>Cidade:<br>Fonii 2:<br>Email Pesso<br>Norte da Má | G<br>J<br>- MT<br>alt also<br>HT SC | CPF: 8<br>Complements | 27<br>(<br>(.)04   | Coge 782<br>Fone 3:<br>Email 2<br>Nome da Pai: | RG: 12        | SP-MT     |
| Chipar agor para lefterna                                                                                  | r a NOVO ERO | ENEÇO.     |                                                                                 |                                     | Chuse wasta           | and maxime in      | mention that is                                | the enderrys. |           |
| ан-<br>р-                                                                                                  | Q.<br>Geoder | Peterson.  | 1                                                                               |                                     |                       |                    | Numero<br>Naimo*                               | Conglements   |           |
| Chipes pipe para lations                                                                                   | r and NOVOIS | TELEFONEID |                                                                                 |                                     | Chiper and a          | and electricity in | THEORY STREET                                  | ato Tadadana  |           |
| Celular Pessoal                                                                                            | r end W24008 | Fone 1     |                                                                                 |                                     | Fond 3                | ta metar o         | minuton dadar                                  | Foor 4        |           |
| Annual Personal                                                                                            | mproven afte | Email 2    | Arrayism and                                                                    | -                                   |                       |                    |                                                |               |           |
| endereço                                                                                                   |              | 99888599.  |                                                                                 |                                     |                       | Armiten            |                                                |               | Exclusion |
| + Selecione                                                                                                |              |            | Nerdtart av                                                                     | naivo anxead                        | b∫.                   | 9121032            |                                                |               | 100000    |

#### ✤ <u>4º Passo</u>

• Caso deseja <u>"alterar o endereço"</u>, siga conforme a imagem abaixo.

Marque a opção "Clique aqui para informar o NOVO ENDEREÇO" e preencha com os dados de seu novo endereço residencial.

| 😨 - Clique aqui para in | formar o | NOVO END | SEREÇO.      |  | Tique aqui pera manter o | s mesmos dad | as de endereça. |
|-------------------------|----------|----------|--------------|--|--------------------------|--------------|-----------------|
| CEP*                    |          |          | Logradouro": |  |                          | Número       | Complemento     |
| 10. F                   |          | Q        | Selecione    |  |                          |              |                 |
| UF*                     | Ci       | dade*    |              |  |                          | Bairro*      |                 |
|                         |          |          |              |  |                          |              |                 |

• Caso <u>"não"</u> deseja, <u>"alterar o endereço"</u>, siga conforme a imagem abaixo.

Marque a opção "Clique aqui para manter os dados do endereço" que o sistema deixará os mesmos dados atual.

| Chipue aqu | ui para inform | nar o NOVO EN | DEREÇG       |       | Clique aqui pera manter o | es mesmos dad | os de andereça. |
|------------|----------------|---------------|--------------|-------|---------------------------|---------------|-----------------|
| CEP*       |                |               | Logradouro*: |       |                           | Número        | Complemento     |
| 78.0       |                | Q,            | RUA          | TREZE |                           | 1.5           |                 |
| UF*        |                | Cidade*       |              |       |                           | Bairro*       |                 |
| MT         | ~              | CUIABA        |              |       |                           | LARDIM        |                 |

| Rev nº                             | Data Rev. | Motivo da Revisão |     |
|------------------------------------|-----------|-------------------|-----|
| Elaborado Por: Alex Alves da Silva |           | Aprovado Por:     | Em: |

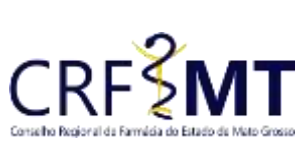

# PROCEDIMENTO OPERACIONAL PADRÃO ATUALIZAÇÃO DE ENDEREÇO E CONTATOS

#### CRFMT EM CASA

| 0650 | Setor       | Data Efetivação | Folha |
|------|-------------|-----------------|-------|
|      | CRF-MT/COTI | 04/03/2022      | 3     |

#### ✤ <u>5º Passo</u>

• Caso deseja "alterar o(s) contato(s) telefônico(s)", siga conforme a imagem abaixo.

Marque a opção "Clique aqui para informar o(s) NOVO(S) TELEFONE(S)" e preencha com os dados do contato telefônico, podendo informar até 4 (quatro) contatos.

| Cilque aqui para informar o(s) NOVO(S) TELEFONE(S). |        | Clique agui para manter |        |       |
|-----------------------------------------------------|--------|-------------------------|--------|-------|
| Celular Pessoal                                     | Fone 2 | Fone 3                  | Fone 4 | · · · |
|                                                     |        |                         |        | (     |

Caso <u>"não"</u> deseja, "<u>alterar o(s) contato(s) telefônico(s)</u>", siga conforme a imagem abaixo.
Marque a opção "Clique aqui para manter os dados do Telefone" que o sistema deixará os mesmos dados atual.

| Clique aqui para informar o(s) NOVO(\$) TELEFONE(\$). |                   | Clique aqui para manter |        |  |
|-------------------------------------------------------|-------------------|-------------------------|--------|--|
| Celular Pessoal                                       | Fone 2            | Fone 3                  | Fone 4 |  |
|                                                       | The second second |                         |        |  |

#### ✤ <u>6º Passo</u>

• Caso deseja "alterar o(s) contato(s) de e-mail", siga conforme a imagem abaixo.

Marque a opção "Clique aqui para informar o(s) NOVO(S) EMAIL(S)." e preencha com os dados, podendo informar até 2 (dois) contatos.

| 😨 Clique aqui para informar o( | s) NOVO[5] EMAIL(\$). | Clique aqui para manter os mesmos dados do email. |
|--------------------------------|-----------------------|---------------------------------------------------|
| Email Pessoal                  | Email 2               |                                                   |
|                                |                       |                                                   |

• Caso <u>"não"</u> deseja, "alterar o(s) contato(s) de e-mail", siga conforme a imagem abaixo.

Marque a opção "Clique aqui para manter os dados do email" que o sistema deixará os mesmos dados atual.

| Clique aqui para informar o(s) NOVO(S) EMAIL(5). |         | Clique aqui para manter os menmos dados do email. |
|--------------------------------------------------|---------|---------------------------------------------------|
| Email Pessoal                                    | Email 2 |                                                   |
|                                                  |         |                                                   |

#### ✤ <u>7º Passo</u>

Após terminado o que deseja, clique no botão

otão Salvar Protocolo

Na sequência, irá gerar o número de protocolo do atendimento on-line.

# CONCLUSÃO

Pronto, seguindo os passos acima concluímos o procedimento de atualização de endereço e contatos, no portal CRF-MT EM CASA.

| Rev nº                             | Data Rev. | Motivo da Revisão |     |
|------------------------------------|-----------|-------------------|-----|
| Elaborado Por: Alex Alves da Silva |           | Aprovado Por:     | Em: |